# คู่มือการใช้งาน ระบบการเรียนออนไลน์ SMS สำหรับ Computer โรงเรียนมารีย์อนุสรณ์ บุรีรัมย์

### ขั้นตอนการใช้งานของนักเรียน **( Student )**

### https://portaltst.thebrightgroupthailand.com/Login

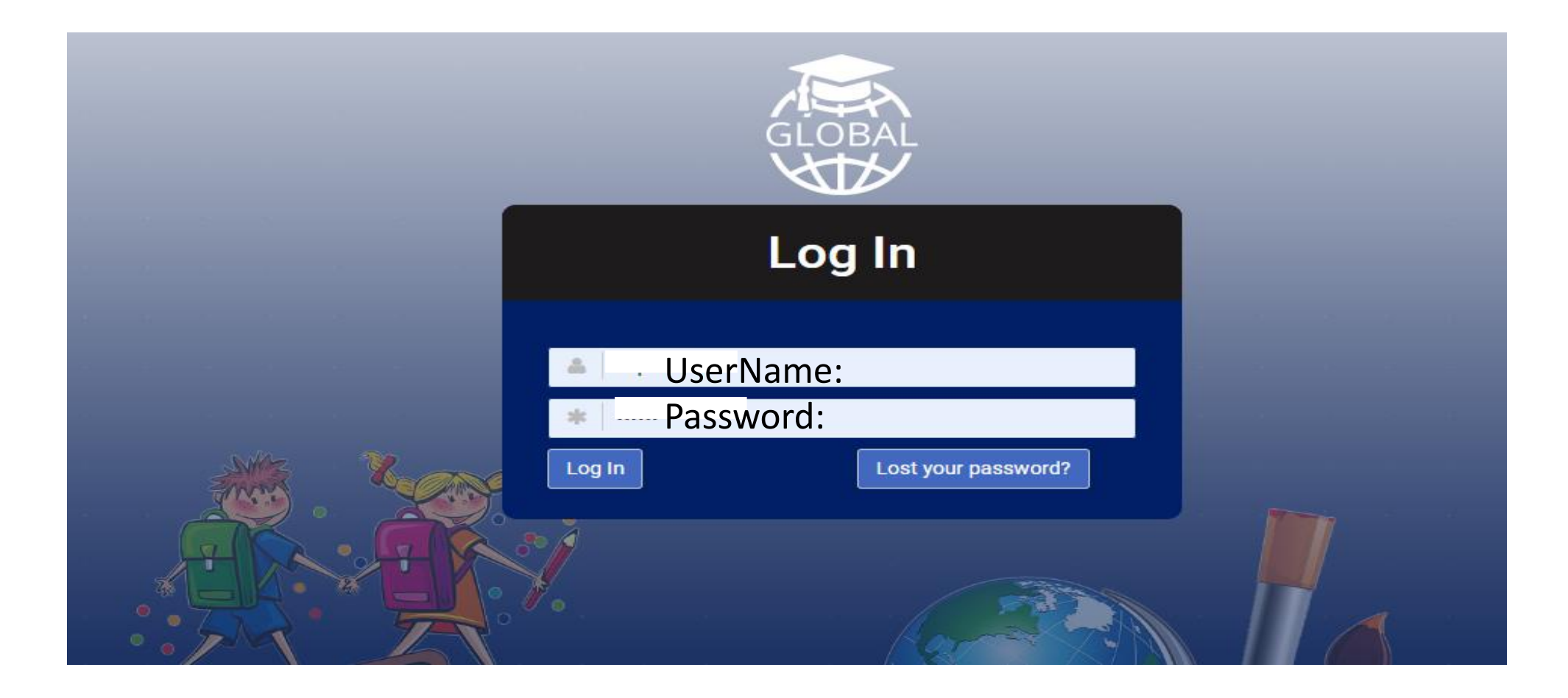

## หรือเข้าเว็บไซต์โรงเรียนมารีย์อนุสรณ์ www.ms.ac.th

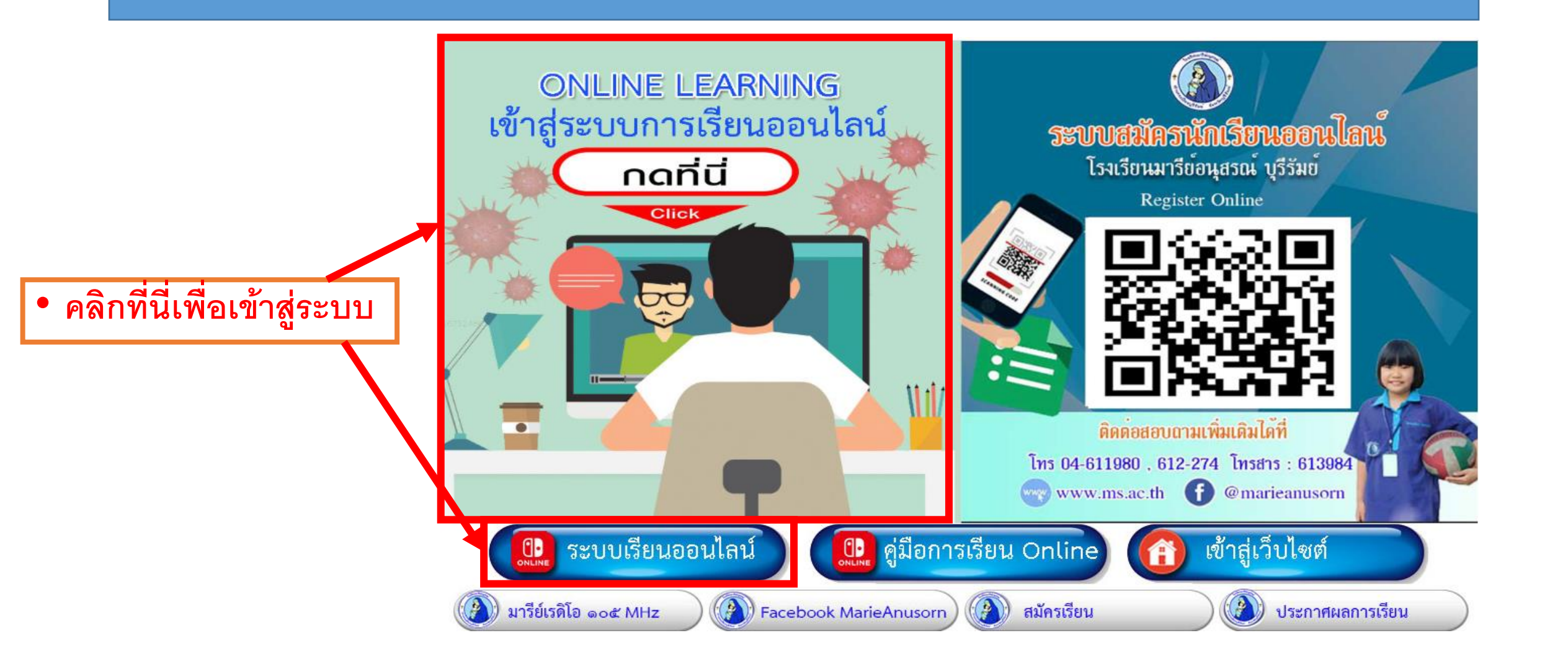

ให้นักเรียนกรอก User และ Password

## User : ให้กรอกรหัสประจำตัวนักเรียนใส่ตัว s นำหน้า เช่น s15472 Password : ให้กรอกรหัสประจำตัวนักเรียนใส่ตัว p นำหน้า เช่น p15472 สามารถดูรหัสประจำตัวนักเรียนบนบัตรประจำตัว

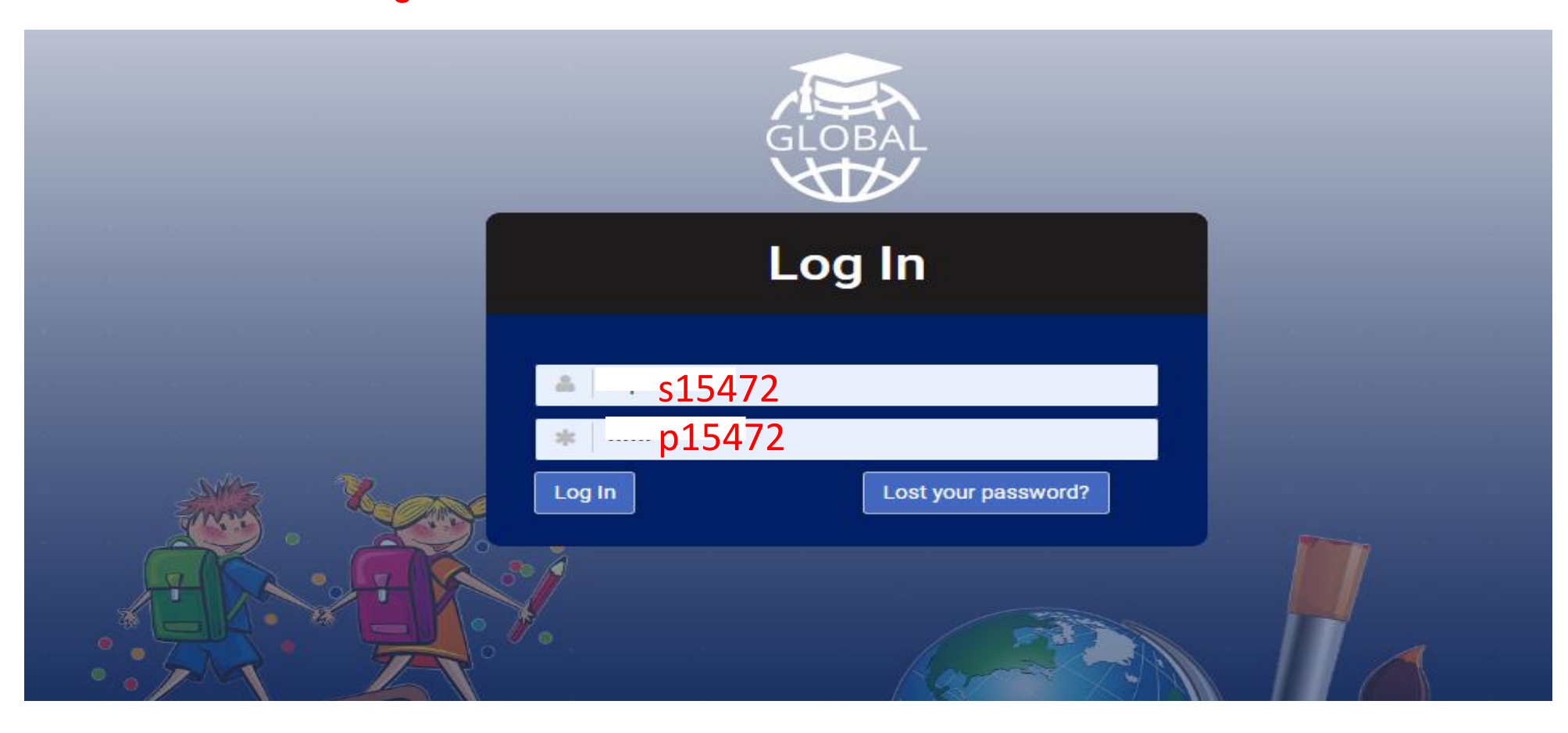

## เข้าสู่หน้าจอระบบเรียนออนไลน์ SMS

| GLOBAL          | = คลิกเพื่อ   | อดแถบเมนที่   | ช่อนอย่       | rie Anuso | rn School  |     |              |                                                                | <b>Q</b> ด.ช. รวิชญ์ โชคชัยรัชดา                              |
|-----------------|---------------|---------------|---------------|-----------|------------|-----|--------------|----------------------------------------------------------------|---------------------------------------------------------------|
| Dashboard       | Total Student | 4 4           | Q             |           |            |     |              |                                                                | <b>เสดงชื่อนักเรียนผู้เข้าระบ</b>                             |
| Class           | Calendar      |               |               |           |            |     | ^            | Student Statistics                                             | ^                                                             |
| Section         | < > today     | r             | Ma            | y 2020    |            | mor | nth week day | Class Statistic                                                | s 🔳                                                           |
| <b>D</b> ubiert | Sun           | <b>Mon</b> 27 | <b>Tue</b> 28 | Wed 29    | <b>Thu</b> | Fri | Sat 2        | iss ชั้นมัธยมศึกษาปีที่ 3<br>                                  | Class ขั้นประถมศึกษ                                           |
|                 |               | £.7           | 20            |           |            |     | L            | , ขณมธอมศกษาบิที่ 2<br>แม้ธยมศึกษาบิที่ 1<br>ประถมศึกษาบิที่ 6 | — Class ขึ้นประถม                                             |
| Material        | 3             | 4             | 5             | 6         | 7          | 8   | 9            | ass ขั้นประถมศึกษาปีที่ 5<br>Class ขั้                         | <ul> <li>Class ขั้นประถมศึก<br/>นประถมศึกษาปีที่ 4</li> </ul> |
| Class Time      | 10            | 11            | 12            | 13        | 14         | 15  | 16           | Message                                                        | •                                                             |
| Assignment      | 17            | 18            | 19            | 20        | 21         | 22  | 23           |                                                                | =                                                             |

Ŧ

## เข้าสู่หน้าจอระบบเรียนออนไลน์ SMS

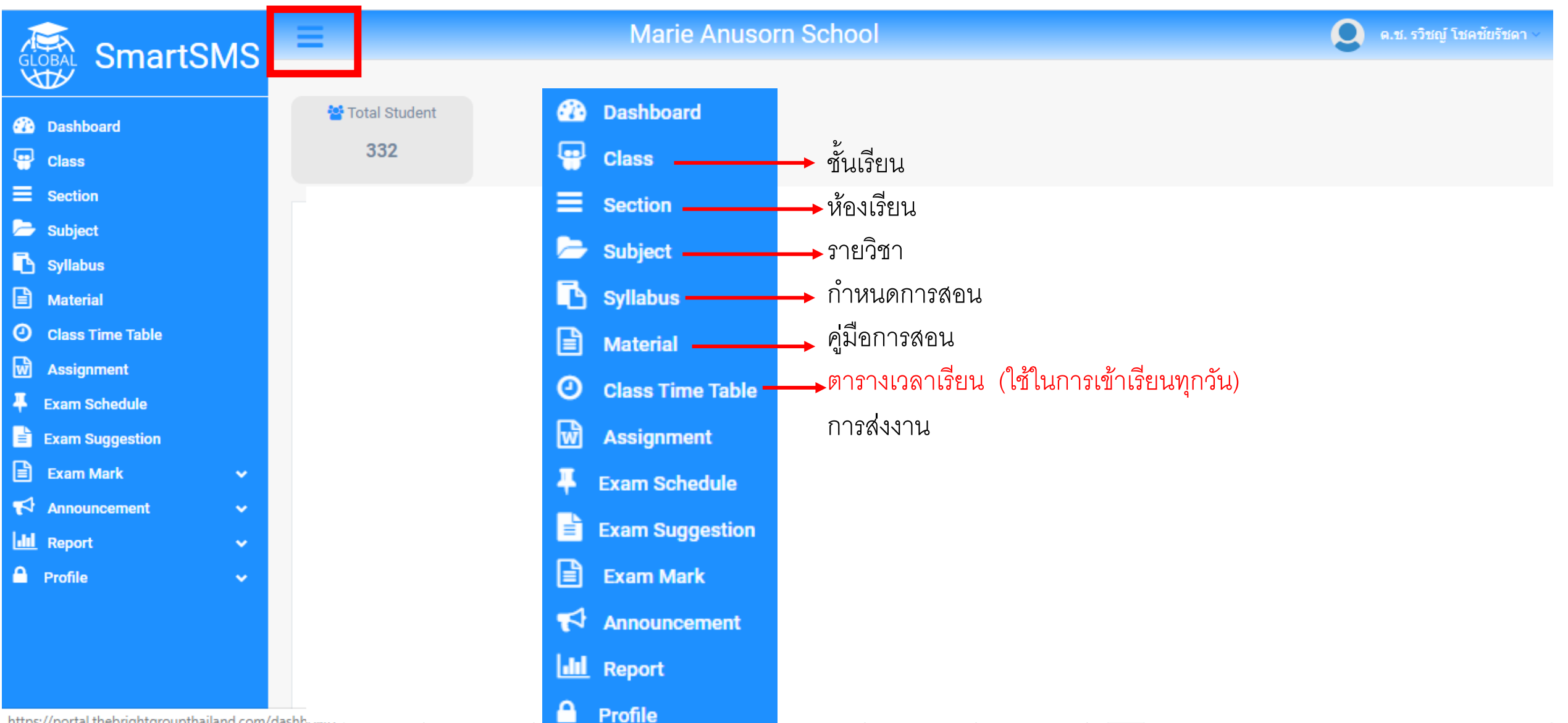

https://portal.thebrightgroupthailand.com/dashbuggu

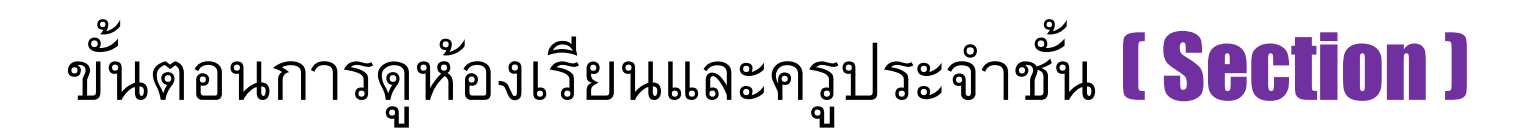

1.1 คลิกเมนู Section

1

| <b>≡</b> Manag | e Section                  |                        |               |                 |              | ^                  |
|----------------|----------------------------|------------------------|---------------|-----------------|--------------|--------------------|
| J≡ Section     | List                       |                        |               |                 | Class มัธยมก | ารศึกษาปีที่ 1/1 🔻 |
| Сору Е         | ixcel CSV PDF Show 15 rows |                        |               | Searc           | :h:          |                    |
| #SL 🔺          | Section Name               | Class 🎍                | Class Teacher | Note            |              | Action             |
| 1              | มัธยมการศึกษาปีที่ 1/1     | มัธยมการศึกษาปีที่ 1/1 | Tktteacher01  | Default Section |              |                    |

Showing 1 to 1 of 1 entries

Tktteacher01

Previous Next

| Section Name           | ୬ <u>ସ</u><br>18ର ମ କଟାମ |
|------------------------|--------------------------|
| มัธยมการศึกษาปีที่ 1/1 |                          |
| Class                  | २<br>२<br>२              |
| มัธยมการศึกษาปีที่ 1/1 | <u>л</u> к!лк            |
| Class Teacher          | ชื่อครประจำชั้น          |
| Tktteacher01           | <u> </u>                 |

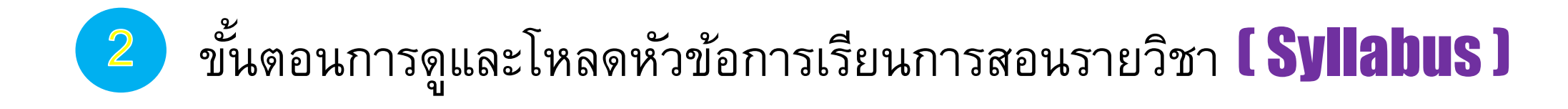

2.1 คลิกเมนู 🖪 Syllabus

#### 🖪 Manage Syllabus

| <b>}≡</b> Syllab | us List          |                        |             |                       |           | Class มัธยมการศึกษาปีที่ 1/1 ▼ |
|------------------|------------------|------------------------|-------------|-----------------------|-----------|--------------------------------|
| Сору             | Excel CSV PDF    | Show 15 rows           |             |                       | Sea       | rch:                           |
| #SL 🔺            | Syllabus Title 🔶 | Class 🔶                | Subject 🔶   | Session Year          | Action    |                                |
| 1                | ภาษาพื้นเมือง    | มัธยมการศึกษาปีที่ 1/1 | วิชาภาษาไทย | May 2020 - March 2021 | 🛓 Downloa | d view                         |
| 2                | รายงาน           | มัธยมการศึกษาปีที่ 1/1 | วิชาภาษาไทย | May 2020 - March 2021 | 📥 Downloa | d View                         |

^

Syllabus Titleชื่อหัวข้อวิชาเรียนClassชั้นเรียนSubjectวิชา

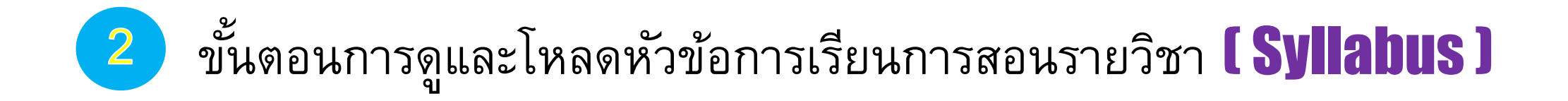

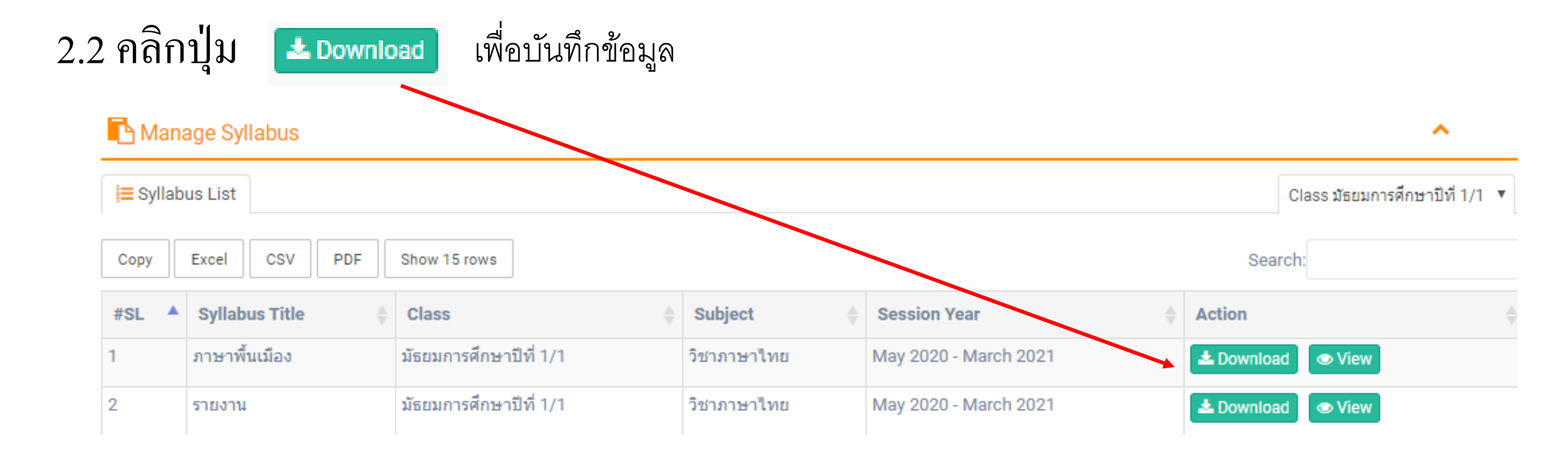

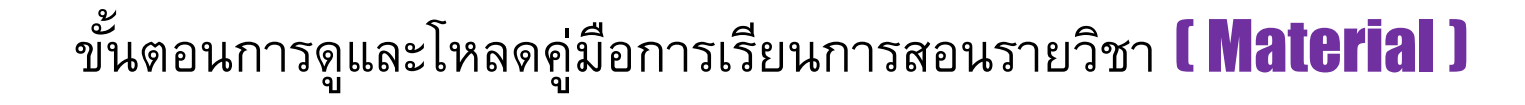

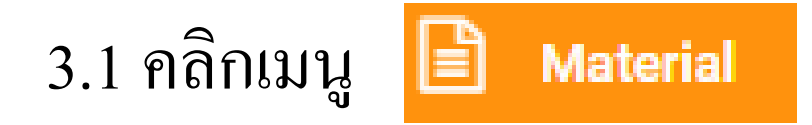

3

#### Anage Study Material ~ Class มัธยมการศึกษาปีที่ 1/1 E Material List v Сору Excel CSV PDF Show 15 rows Search: Material Title #SL Class Subject Action มัธยมการศึกษาปีที่ 1/1 ภาษาไทย วิชาภาษาไทย 1 📥 Download View

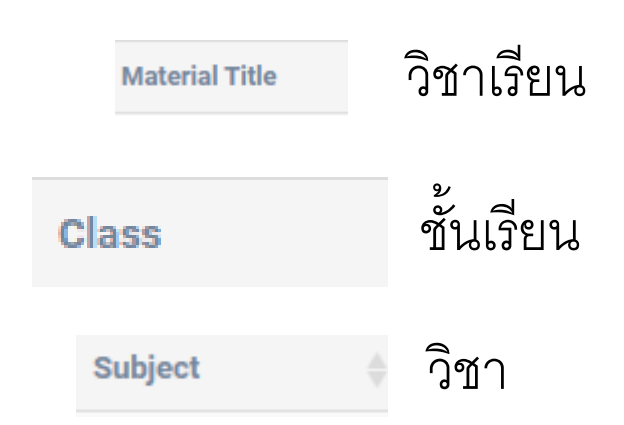

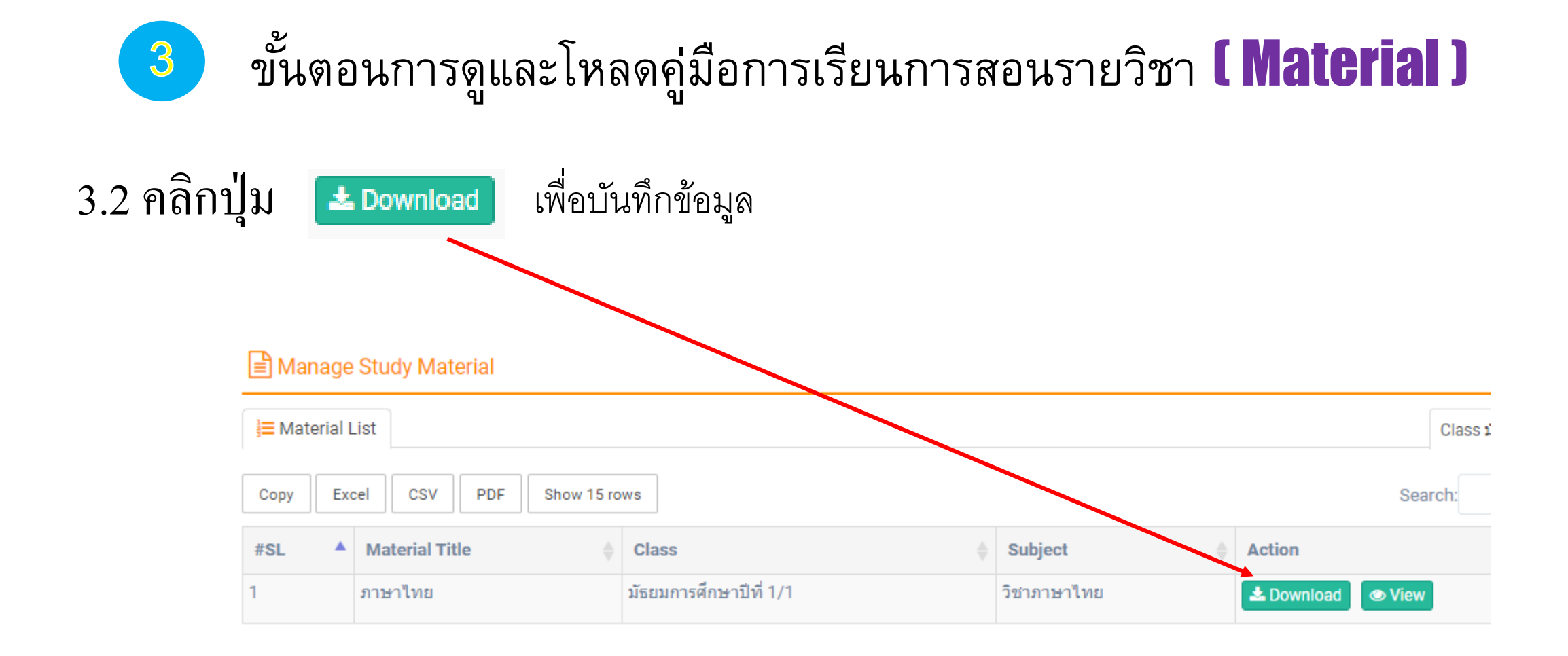

ขั้นตอนการดูตารางสอน **( Class Time Table )** 

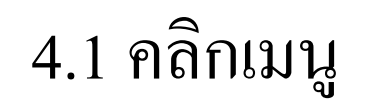

4

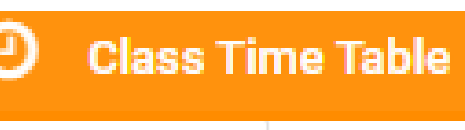

📜 Time Table List

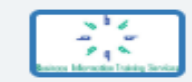

Thurakitsarasontek1 School QISS A 204 ชั้น 2

**Class Time Table** 

Class - มัธยมการศึกษาปีที่ 1/1

| 📕 Section มัธ | ยมการศึกษาปีที่ 1/1                                                           |                                                                                |                                                                                 |                                                                                |                                                                               |  |
|---------------|-------------------------------------------------------------------------------|--------------------------------------------------------------------------------|---------------------------------------------------------------------------------|--------------------------------------------------------------------------------|-------------------------------------------------------------------------------|--|
| Saturday      |                                                                               |                                                                                |                                                                                 |                                                                                |                                                                               |  |
| Sunday        |                                                                               |                                                                                |                                                                                 |                                                                                |                                                                               |  |
| Monday        | 7:30 PM - 11:45 PM<br>วิชาภาษาไทย<br>Tktteacher01<br>Room: 101<br>Live ★ ◄    | 9:15 AM - 10:30 AM<br>วิชาภาษาอังกฤษ<br>Tktteacher02<br>Room: 101 <del>▼</del> | 10:30 AM - 11:00 AM<br>วิชาสังคมศึกษา<br>Tktteacher03<br>Room: 101 <del>▼</del> | 12:45 PM - 1:15 PM<br>วิชาคณิตศาสตร์<br>Tktteacher04<br>Room: 101 <del>~</del> | 1:15 PM - 2:45 PM<br>วิชาวิทยาศาตร์<br>Tktteacher05<br>Room: 101 <del>▼</del> |  |
| Tuesday       | 12:00 AM - 9:15 AM<br>วิชาวิทยาศาตร์<br>Tktteacher05<br>Room: 101<br>Live ★ ✔ | 9:15 AM - 9:45 AM<br>วิชาคณิตศาสตร์<br>Tktteacher04<br>Room: 101 <del>▼</del>  | 9:45 AM - 10:30 AM<br>วิชาสังคมศึกษา<br>Tktteacher03<br>Room: 101 <del>▼</del>  |                                                                                |                                                                               |  |
| Wednesday     | 10:00 AM - 10:45 AM<br>วิชาสังคมศึกษา<br>Tktteacher03<br>Doom: 101            | 1:00 PM - 1:45 PM<br>วิชาภาษาไทย<br>Tktteacher01<br>Poom: 101                  |                                                                                 |                                                                                |                                                                               |  |

| Monday    | 8:30 AM - 10:30 AM<br>คณิตศาสตร์<br>นางสำเพยพรรณ พิมพ์จันทร์<br>Room: 9<br>Live & Slide <b>★</b> <del>-</del>  |                                                                                                    | ให้นักเรียนคลิกที่ | ตารางเรียนจะเข้าเรียน                                             |
|-----------|----------------------------------------------------------------------------------------------------|----------------------------------------------------------------------------------------------------|--------------------|-------------------------------------------------------------------|
| Tuesday   | 8:30 AM - 10:30 AM<br>ภาษาไทย<br>นางสำเพยพรรณ พิมพ์จันทร์<br>Room: 9<br>Live ★ <del>↓</del>                    | 10:30 AM - 12:30 PM<br>คณิตศาสตร์<br>นางส่าเพยพรรณ พิมพ์จันทร์<br>Room: 9<br>Live & Slide <del>★</del> <del>-</del> | ตาม วันและเวลา     | ที่กำหนด                                                          |
| Wednesday | 8:30 AM - 11:30 AM<br>วิทยาศาสตร์<br>นางสำเพยพรรณ พิมพ์จันทร์<br>Room: 9<br>Live & Slide <b>★</b> <del>-</del> | <ul> <li>★ SmartRoom</li> <li>₩ SmartLearn</li> <li>▲ Upload Document</li> </ul>                                    | SmartLearn         | เขาหองเรยน แบบ <b>LIVE</b><br>โหลดสื่อการสอน เรียน<br>ย้อนหลังได้ |
| Thursday  | 8:30 AM - 11:45 AM<br>ภาษาอังกฤษ<br>นางสำเพยพรรณ พิมพ์จันทร์<br>Room: 9<br>Live <b>★</b> <del>-</del>          |                                                                                                    |                    |                                                                   |
| Friday    | 8:30 AM - 10:00 AM<br>คณิตศาสตร์<br>นางสำเพยพรรณ พิมพ์จันทร์<br>Room: 9 <del>↓</del>                           | 10:00 AM - 11:45 AM<br>ภาษาไทย<br>นางสำเพยพรรณ พิมพ์จันทร์<br>Room: 9 <del>↓</del>                                  |                    |                                                                   |

ขั้นตอนการดูตารางสอน และเข้าเรียนตามเวลา **( Class Time Table )** 

4.2 คลิกเมนู

Class Time Table

การเรียนออนไลน์ไลฟ์สด พบครูประจำชั้น 1. Live & Slide 2. Smartt ROOM

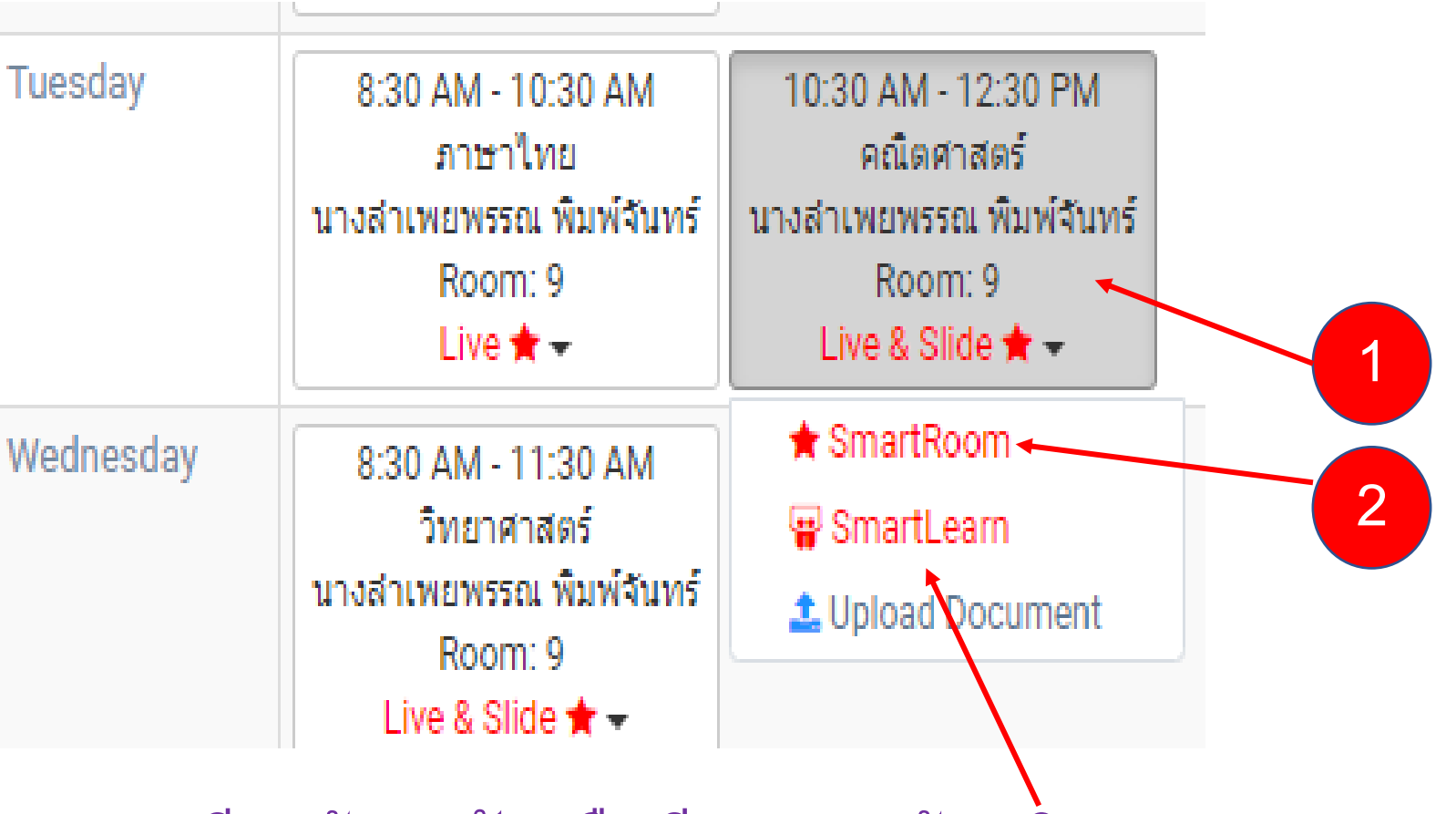

หากต้องการบทเรียนย้อนหลัง หรือเรียนล่วงหน้า คลิก 🖷 SmartLeam

| porta<br>10:00 PM - 11: Please<br>คณิตศาสด<br>นางสำเพยพรรณ ที่<br>Room: 777<br>Live 🛧                         | Il.thebrightgroupthailand.com บอกว่า<br>e click OK to open SmartLearn?<br>ตกลง ยกเลิก |
|----------------------------------------------------------------------------------------------------|---------------------------------------------------------------------------------------|
| 8:30 AM - 11:45 AM<br>คณิตศาสตร์<br>นางสำเพยพรรณ พิมพ์จันทร์<br>Room: 9<br>Live & Slide <b>★</b> <del>~</del> | 3. คลิก ตกลง หรือ Ok                                                                  |
| <ul> <li>Generation</li> <li>SmartLearn</li> <li>Live ★ ▼</li> </ul>                                          |                                                                                       |
| 8:30 AM - 11:30 AM<br>วิทยาศาสตร์<br>นางสำเพยพรรณ พิมพ์จันทร์<br>Room: 9<br>Live & Slide <b>★</b> ~           |                                                                                       |
| 8:30 AM - 11:45 AM<br>ภาษาอังกฤษ<br>นางสำเพยพรรณ พิมพ์จันทร์<br>Room: 9<br>Live ★ ◄                           |                                                                                       |
| 8:30 AM - 10:00 AM<br>คณิตศาสตร์<br>นางสำเพยพรรณ พิมพ์จันทร์<br>Room: 9 <del>↓</del>                          | 10:00 AM - 11:45 AM<br>ภาษาไทย<br>นางสำเพยพรรณ พิมพ์จันทร์<br>Room: 9 <del>-</del>    |

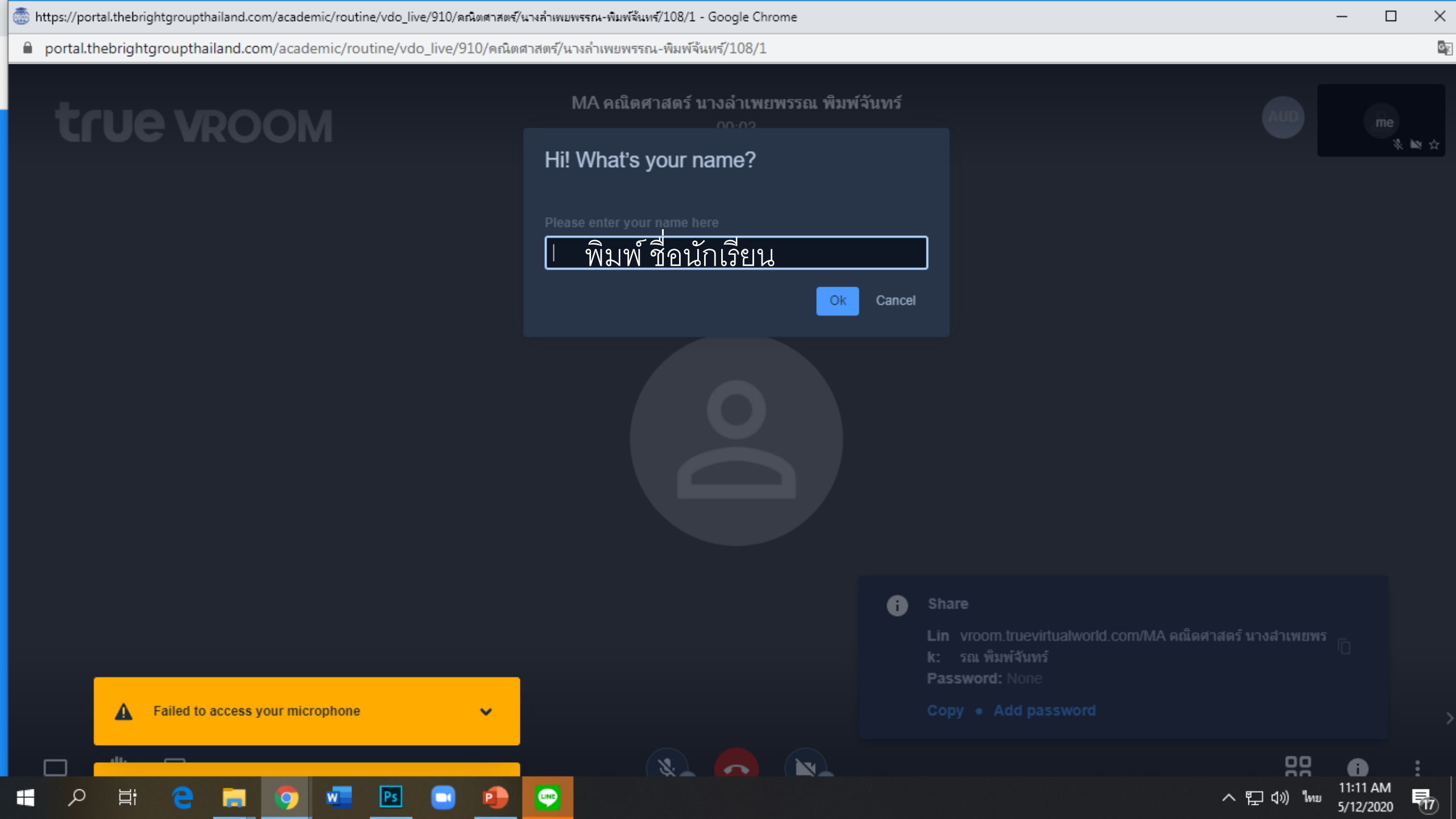

ให้นักเรียน กรอกชื่อ นักเรียน แล้ว คลิก

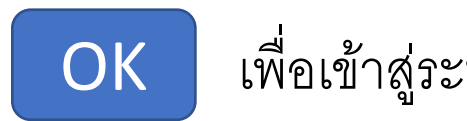

เพื่อเข้าสู่ระบบห้องเรียน

### **true v**ROOM

Hi! What's your name? ด.ช.สายัญ ancel Ok คลิก OK หรือตกลง

### หน้าจอ...เข้าสู่ห้องเรียน LIVE

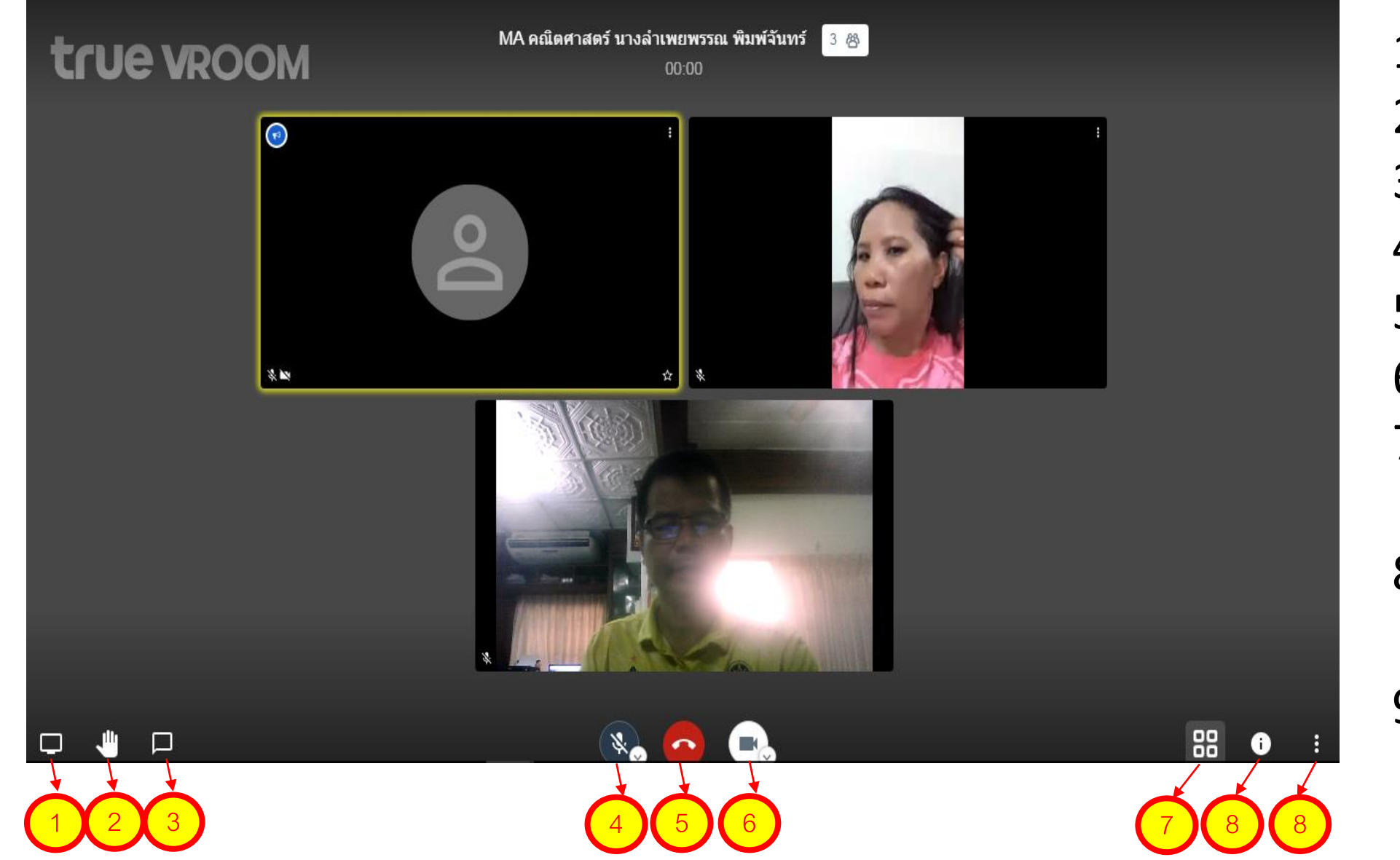

- **1.** สำหรับแชร์หน้าจอ
- 2. การยกมือเพื่อถามครู
- 3. การส่งข้อความถึงครู
- 4. การ ปิด/เปิด ไมค์
- 5. การออกจากการใช้งาน
- 6. การ ปิด/เปิด กล้อง
- การเปลี่ยนมุมมองใน
   ห้องเรียน
- 8. การดูรายละเอียด
   ห้องเรียนที่เข้าเรียน
   9. การตั้งค่าเพิ่มเติม

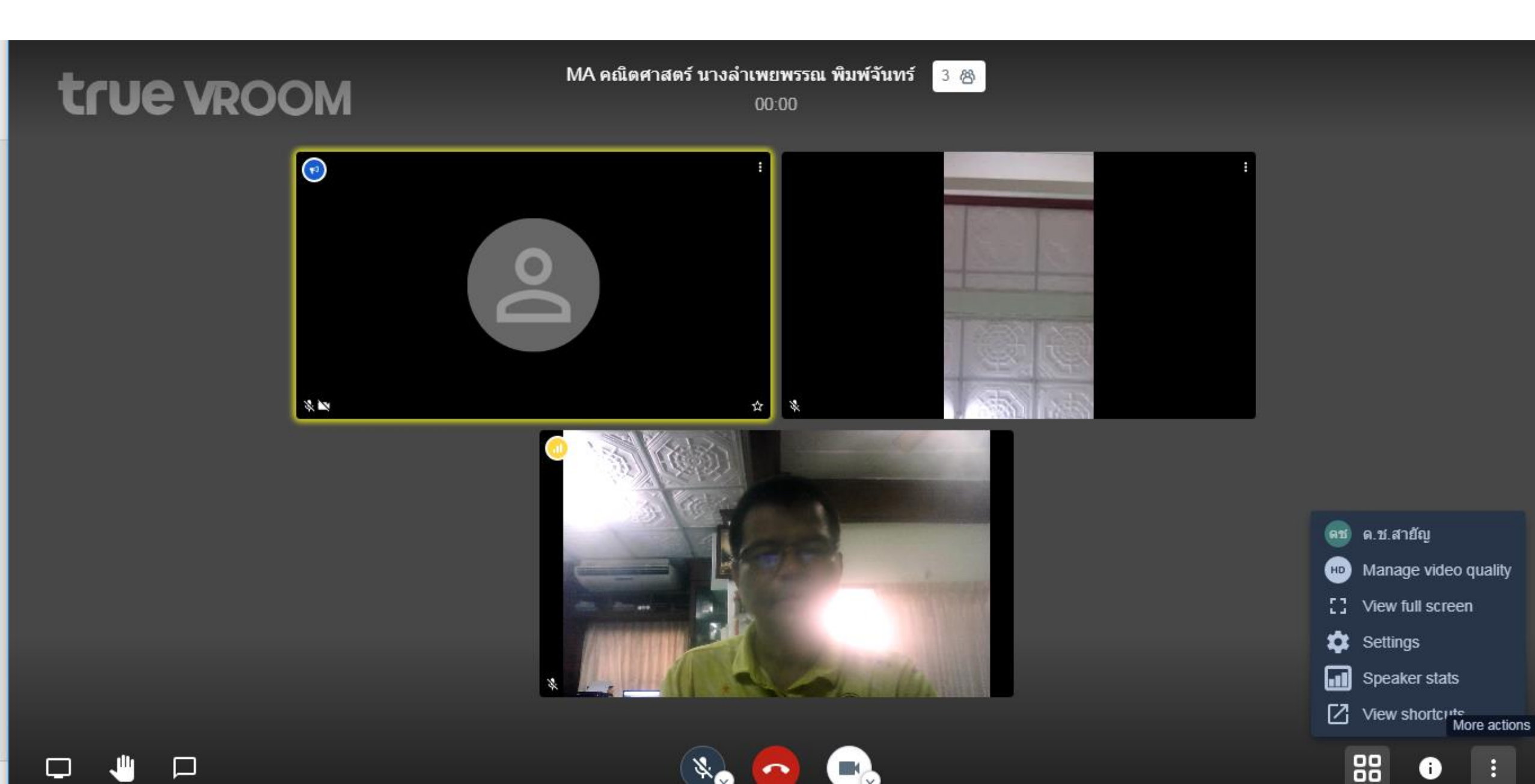

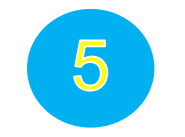

## ขั้นตอนการทำงานส่งครู (Assignment)

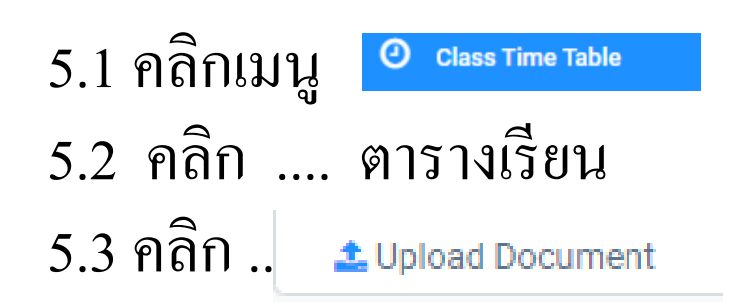

| Monday    | 8:30 AM - 10:30 AM<br>คณิตศาสตร์<br>นางสำเพยพรรณ พิมพ์จันทร์<br>Room: 9<br>Live & Slide <b>★</b> <del>-</del> |                                                                                              |
|-----------|----------------------------------------------------------------------------------------------------|----------------------------------------------------------------------------------------------|
| Tuesday   | 8:30 AM - 10:30 AM<br>ภาษาไทย<br>นางสำเพยพรรณ พิมพ์จันทร์<br>Room: 9<br>Live ★ <del>↓</del>                   | 10:30 AM - 12:30 PM<br>คณิตศาสตร์<br>นางลำเพยพรรณ พิมพ์จันหรื<br>Room: 9<br>Live & Slide ★ → |
| Wednesday | 8:30 AM - 11:30 AM<br>วิทยาศาสตร์<br>นางสำเพยพรรณ พิมพ์จันทร์<br>Room: 9<br>Live & Slide ★ ◄                  | <ul> <li>★ SmartRoom</li> <li>♀ SmartLearn</li> <li>▲ Upload Document 5.3</li> </ul>         |
| Thursday  | 8:30 AM - 11:45 AM<br>ภาษาอังกฤษ<br>นางสำเพยพรรณ พิมพ์จันทร์<br>Room: 9<br>Live <b>★</b> <del>-</del>         |                                                                                              |

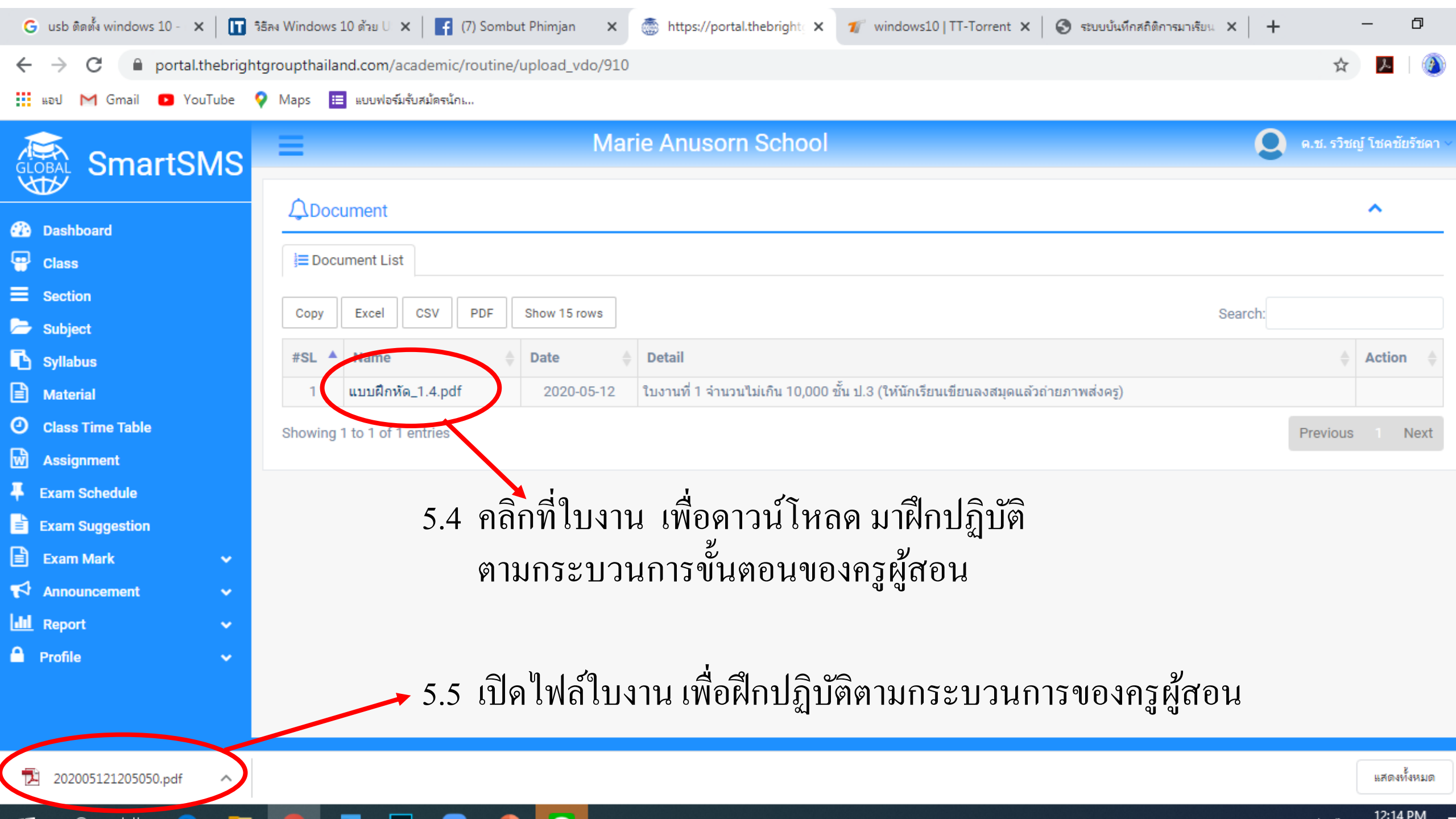

### นักเรียนฝึกทำแบบฝึกหัดตามใบงาน แล้ว ถ่ายภาพส่งเข้าไลน์ครูผู้สอน

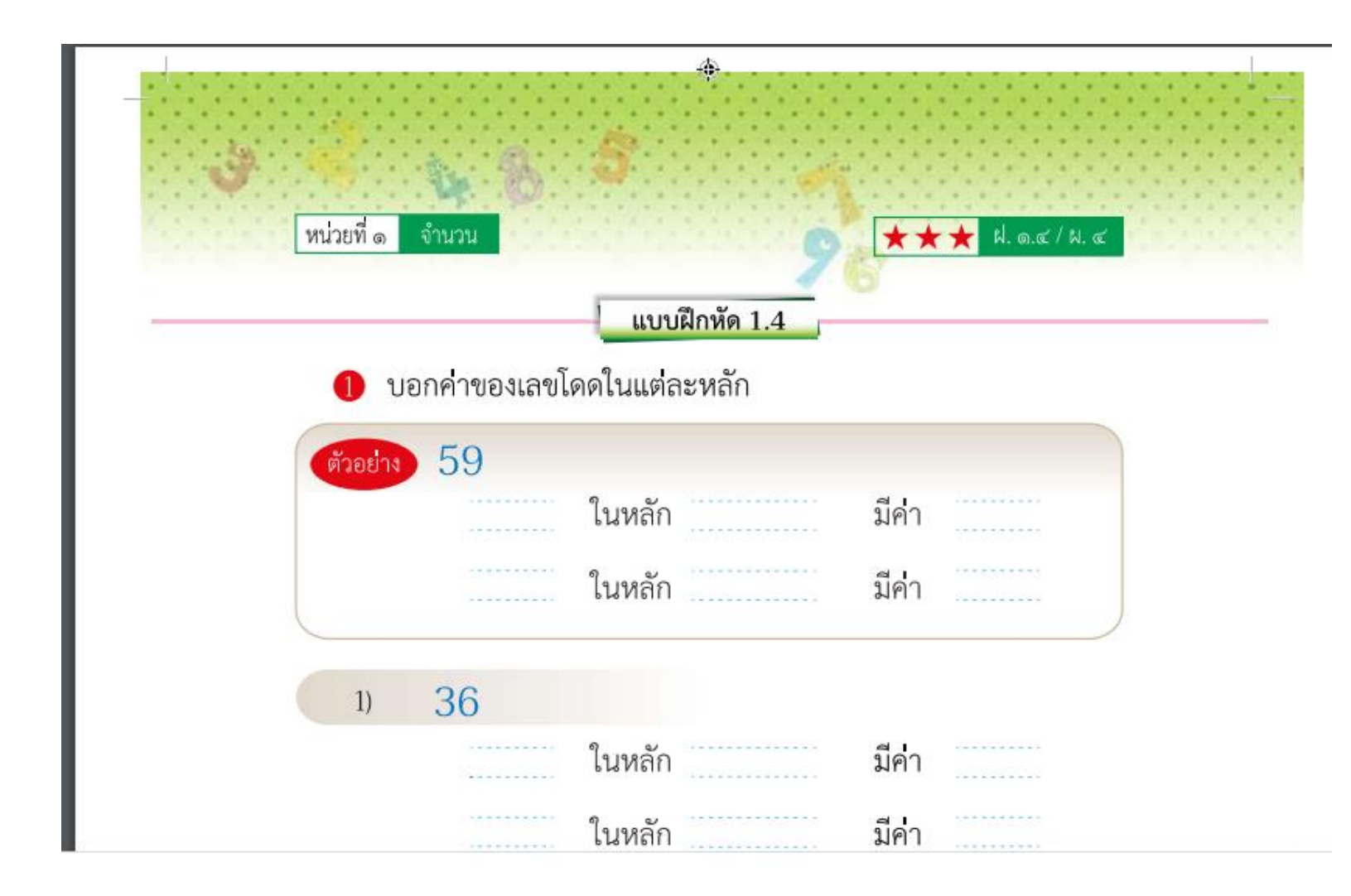

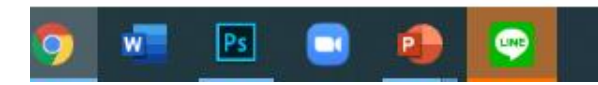

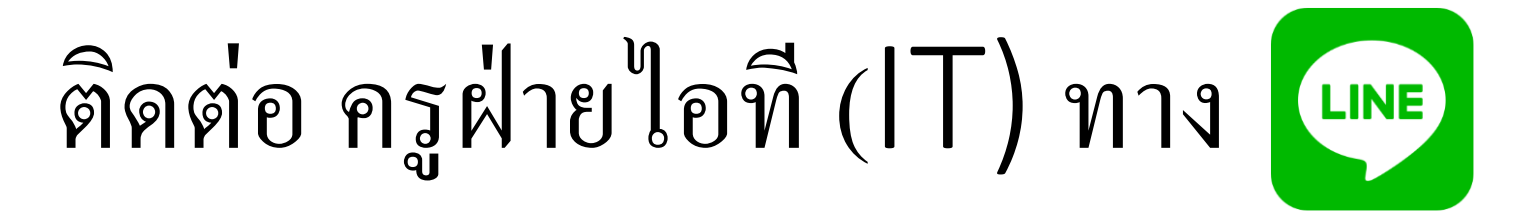

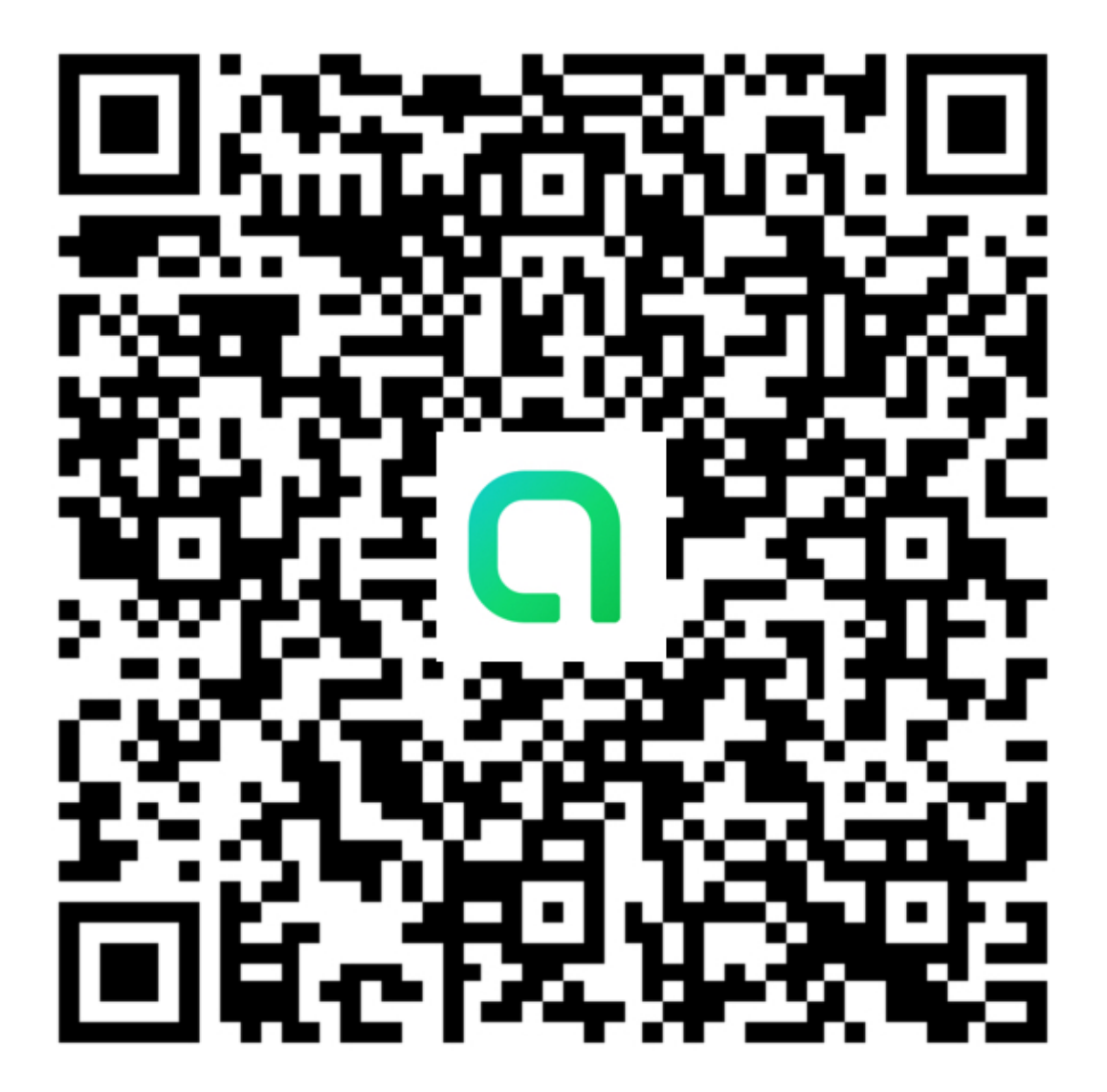

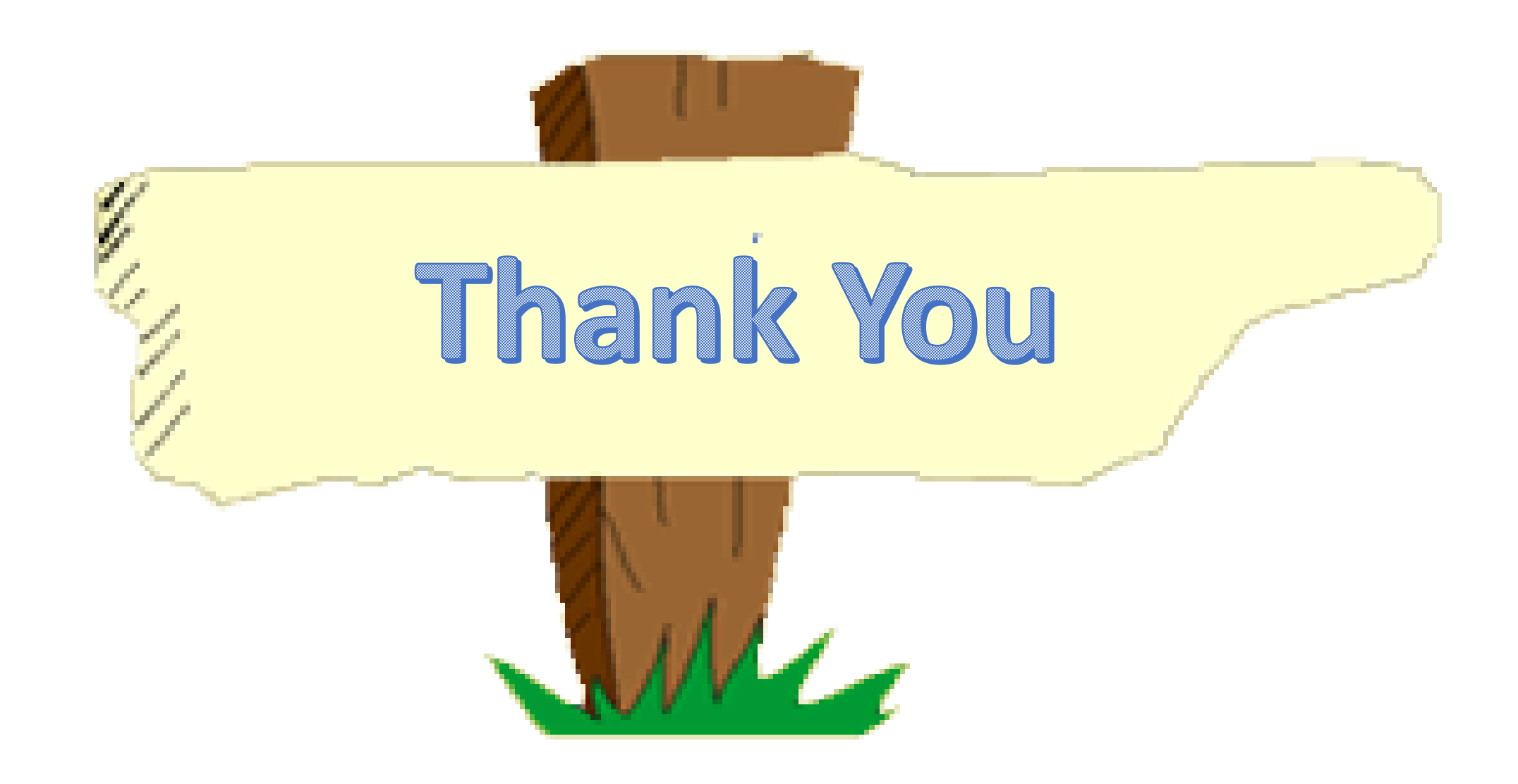